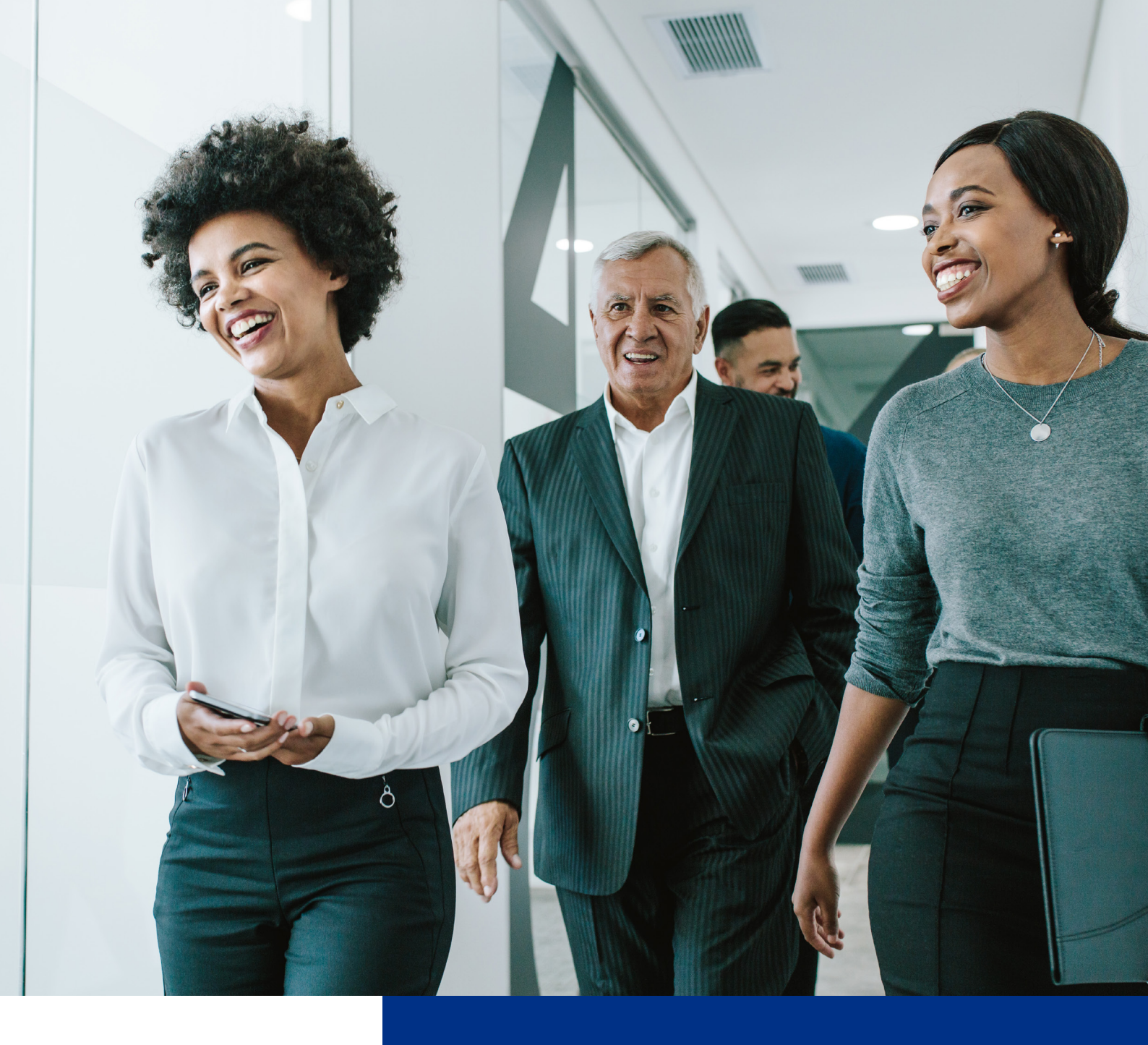

# RECURSO ALLIANZNET PRESTADOR

PASSO A PASSO

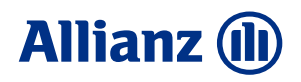

## **INSTRUÇÕES GERAIS RECURSO DE GLOSA**

• As glosas deverão ser recorridas no prazo de 60 (sessenta) dias corridos da data do crédito;

• O prazo para retorno do recurso é de até 60 (sessenta) dias corridos do registro do recebimento;

• Existindo pendência como preenchimento incorreto, falta de informação ou algo que impossibilite o recebimento de seu recurso, faremos o aviso através do e-mail preenchido no formulário de recurso em até 5 dias úteis;

• Não existindo pendência, seu recurso será registrado em até 5 dias úteis;

 Para gerar o Demonstrativo com o motivo das glosas acesse o Allianz Net Prestador, digite seu usuário e senha e selecione: Aplicações Allianz/ Menu/ Consulta Lote.

• Para consultar se o recurso foi recebido acesse o **AllianzNet Prestador**, vá em Consulta Lote e no campo **INTERVALO DE DATA** digite a partir da data do envio de sua solicitação.

## PREENCHIMENTO DO RECURSO DE GLOSA

O formulário de recurso deverá vir no formato Excel disponibilizado pela Allianz Saúde ou formulário próprio do prestador, desde que este contenha todas as informações necessárias para preenchimento do formulário de recurso.

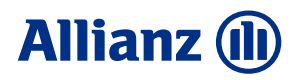

 Informações necessárias para o preenchimento do formulário de recurso: Data do atendimento (Ocorrência), número do lote (coluna E do demonstrativo de glosa em Excel), número do sinistro, número da carteirinha, nome do beneficiário, código e descrição do procedimento, motivo da glosa, valor glosado, valor aceito (se existir aceite do valor de valor), valor recursado e a justificativa do prestador;

• Em cada formulário deverá conter as informações de **somente um lote**. Caso exista mais de um lote com glosa, deverá preencher um formulário de recurso para cada solicitação;

• Documentos comprobatórios caso necessário para justificar o Recurso enviado **(limite de 5MB)**;

• Nome, telefone e e-mail do analista do Recurso.

## **CANAIS DE ATENDIMENTO**

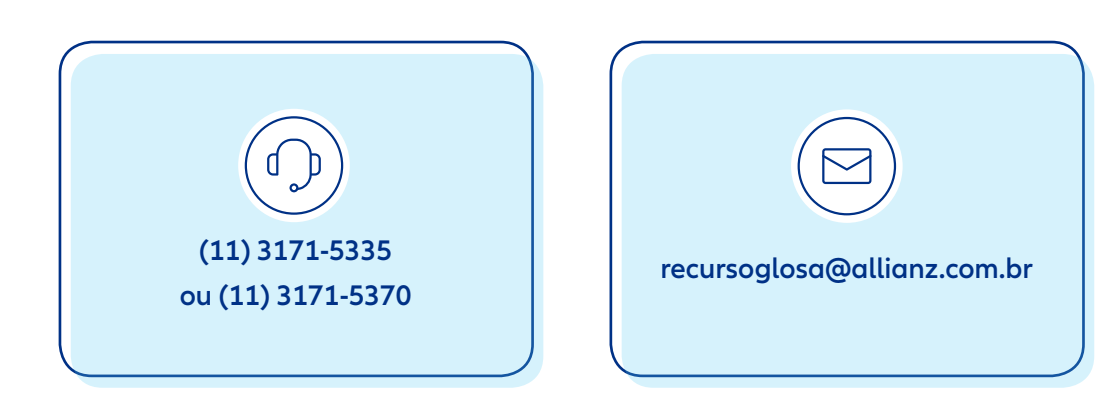

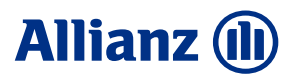

## **PASSO A PASSO ENVIO DE RECURSO**

1. Acesse www.allianz.com.br e clique em AllianzNet Prestador.

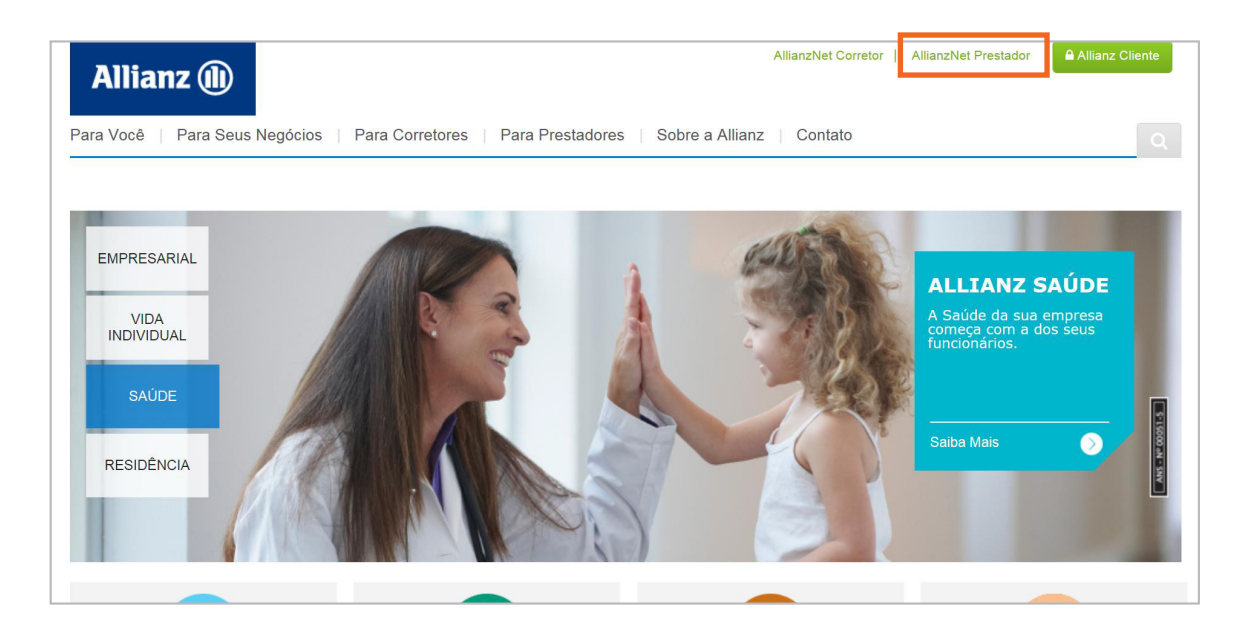

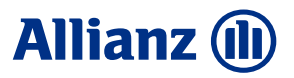

2. Clique em login e insira o código BP e senha de acesso.

| AllianzNet Prestador | $\rightarrow$                                                                                                    | Lo                | gin                                                                                  |                                                                                                    |  |
|----------------------|----------------------------------------------------------------------------------------------------|-------------------|--------------------------------------------------------------------------------------|----------------------------------------------------------------------------------------------------|--|
| Allianz 🕕            |                                                                                                    |                   | \$ Login                                                                             |                                                                                                    |  |
|                      | ENT                                                                                                    | TÃO ATENÇÃO:      | A Senha é                                                                            | sensível a malúsculas e minúsculas                                                                        |  |
| <u>Clique</u>        | Se você é corretor<br>aqui para acessar o novo<br>'Atualize o link do Allianznet<br>nos favoritos do seu navegado | r:<br>Alliaznet". | Se você e presta<br>Esse continua sendo<br>canal de relacionam<br>Faça o login ao la | auor.<br>o seu<br>nento.<br>do.<br>→ Central de Atendimento<br>Maria de Atendimento<br>Atendimento online |  |
|                      |                                                                                                    |                   |                                                                                      | Topo Desbloquele sua senha aqui                                                                           |  |

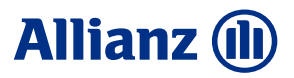

Aplicações Allianz Ficha Gestão Própria Menu Aplicações Allianz Allianz 🕕 Menu 8 Consulta de Lotes Ficha Gestão Propi Bem vindo Prestador Allianz Saúde Tabela Honorário: Prestador / TUSS Encontra-se disponível no link "TISS" a tabela com os procedimentos Gestão Senhas de Autorização contratados bem como seus respectivos valores. Movimentos Veja abaixo essa e outras informações que deseja saber. Extratos > Troca de Informação em Saúde Suplementar (TISS) > Manual do Prestador > Formulários торо

#### 3. Selecione: Aplicações Allianz/ Menu/ Ficha Gestão Própria.

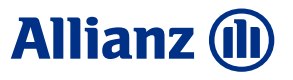

### 4. Clique em Anexar arquivos.

Ficha Gestão Própria 💛 Anexar arquivos

| FICHA DE GE   | STÃO D | O CLIENTE        |       |                                     | €                   |
|---------------|--------|------------------|-------|-------------------------------------|---------------------|
| PF PROFESIC   | NALES  |                  |       |                                     |                     |
| ✤ DADOS GEI   | RAIS   |                  |       |                                     |                     |
| Dragona       |        | T. Dreatedorea   | 108   |                                     |                     |
| Processo      |        | 1 -Prestadores   | s/Onc |                                     |                     |
| Osuano        |        |                  |       |                                     |                     |
| ✤ LISTA       |        |                  |       |                                     |                     |
| <b>≑</b> Data | Тіро   | <b>\$</b> Modelo |       | ♦Descrição                          | €Usuário            |
| 14/06/2019    |        | 00506            | 3     | Saúde: RT Alteração cadastral       | <u>&gt; BE00517</u> |
| 05/06/2019    |        | 00504            | 2     | Saúde: RT Cadastro de reajuste      | <u>&gt; BE00517</u> |
| 22/02/2019    | Q      | 09263            |       | INFORME DE RENDIMENTOS - PJ - RET   | > DLGAFP            |
| 22/02/2019    | Q      | 09263            |       | INFORME DE RENDIMENTOS - PJ         | > DLGAFP            |
| 02/04/2015    | U      | 09505            |       | Protocolo Lotes Sinistros Saúde     | <u>&gt; BE53041</u> |
| 18/03/2015    | U      | 01001            |       | NOTA FISCAL SAUDE DT REC 05/03/2015 | <u>&gt; BE52957</u> |
| 18/03/2015    | Ø      | 01001            |       | NOTA FISCAL SAUDE DT REC 05/03      | <u>&gt; BE53040</u> |
| 18/03/2015    | Q      | 01001            |       | NOTA FISCAL SAUDE DT REC 05/03      | <u>&gt; BE53040</u> |
| 06/03/2015    | 0      | 09505            |       | Protocolo Lotes Sinistros Saúde     | <u>&gt; BE53041</u> |
|               |        |                  |       |                                     | ) << ) >>           |
|               |        |                  |       |                                     | > Anexar arquivos   |
|               |        |                  |       |                                     |                     |

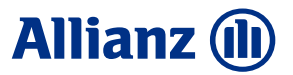

### 5. Clique na Lupa. Q

| Allianz 🕕           | ANEXAR DOCUMENTOS - PF       |
|---------------------|------------------------------|
| Brasil              |                              |
| ✤ DOCUMENTAÇÃO      |                              |
| CPF / CNPJ          |                              |
| ➢ ANEXAR DOCUMENTOS |                              |
| Procurar            |                              |
|                     | > Esvaziar Lista             |
| ➢ OBSERVAÇÕES       |                              |
| Texto               |                              |
|                     |                              |
|                     | > Salvar > Cancelar > Voltar |
| Brasil 2019         | Торо 🗠                       |

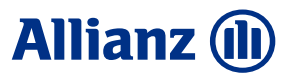

6. Selecione a opção 575-Saúde: Solicitar recurso.

| Q                         | $\rightarrow$         | 575 - Saúde: Solicitar recurso                                         |                      |
|---------------------------|-----------------------|------------------------------------------------------------------------|----------------------|
|                           |                       |                                                                        |                      |
| https://www.allianznet.co | m.br/drsi20/popup?pop | upId=&popup_accion=modelos&ttipoReferencia_popup=T - Internet Explorer | <u>- □ x</u>         |
| MODELOS                   |                       |                                                                        |                      |
|                           |                       |                                                                        |                      |
| MODELOS DE I              | DOCUMENTOS            |                                                                        |                      |
| código                    | descrição             |                                                                        |                      |
| 6                         | RELATÓRIO E           | DE INSPEÇÃO                                                            |                      |
| 435                       | Anexo Contra          | tual – Lista de Procedimentos                                          |                      |
| 436                       | Contrato – Ad         | lequação RN 363                                                        |                      |
| 575                       | Saúde: Solici         | tar recurso                                                            |                      |
| 576                       | Saúde: Solici         | tar reanálise de recurso                                               |                      |
| 630                       | NF e Recibos          | - Prestador                                                            |                      |
| 1000                      | NOTA FISCAL           |                                                                        |                      |
| 7400                      | Documentos            | Demais Ramos                                                           |                      |
|                           |                       |                                                                        | > Anterior > Avançar |
|                           |                       |                                                                        | > Fechar             |
|                           |                       |                                                                        |                      |
|                           |                       |                                                                        |                      |

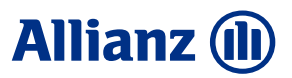

7. Clique no botão Procurar...

| 575 - Saúde: Solicitar recurso> Procu |
|---------------------------------------|
|---------------------------------------|

| Allianz 🕕                                                                      | ANEXAR DOCUMENTOS - PF       |
|--------------------------------------------------------------------------------|------------------------------|
| Brasil                                                                         | @ B ()                       |
| ✗ DOCUMENTAÇÃO                                                                 |                              |
| CPF / CNPJ     V       Modelo/Descrição     575       Saúde: Solicitar recurso |                              |
| × ANEXAR DOCUMENTOS                                                            |                              |
| Procurar                                                                       | > Esvaziar Lista             |
| ♥ OBSERVAÇÕES                                                                  |                              |
| Texto                                                                          |                              |
|                                                                                |                              |
|                                                                                | > Salvar > Cancelar > Voltar |
| Brasil 2019                                                                    | Торо 🗢                       |
|                                                                                |                              |

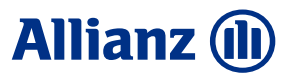

8. Selecione o anexo, exemplo:

#### **RECURSO ALLIANZNET PRESTADOR - FORMULÁRIO (limite 5MB)**

e dê 2 cliques no documento.

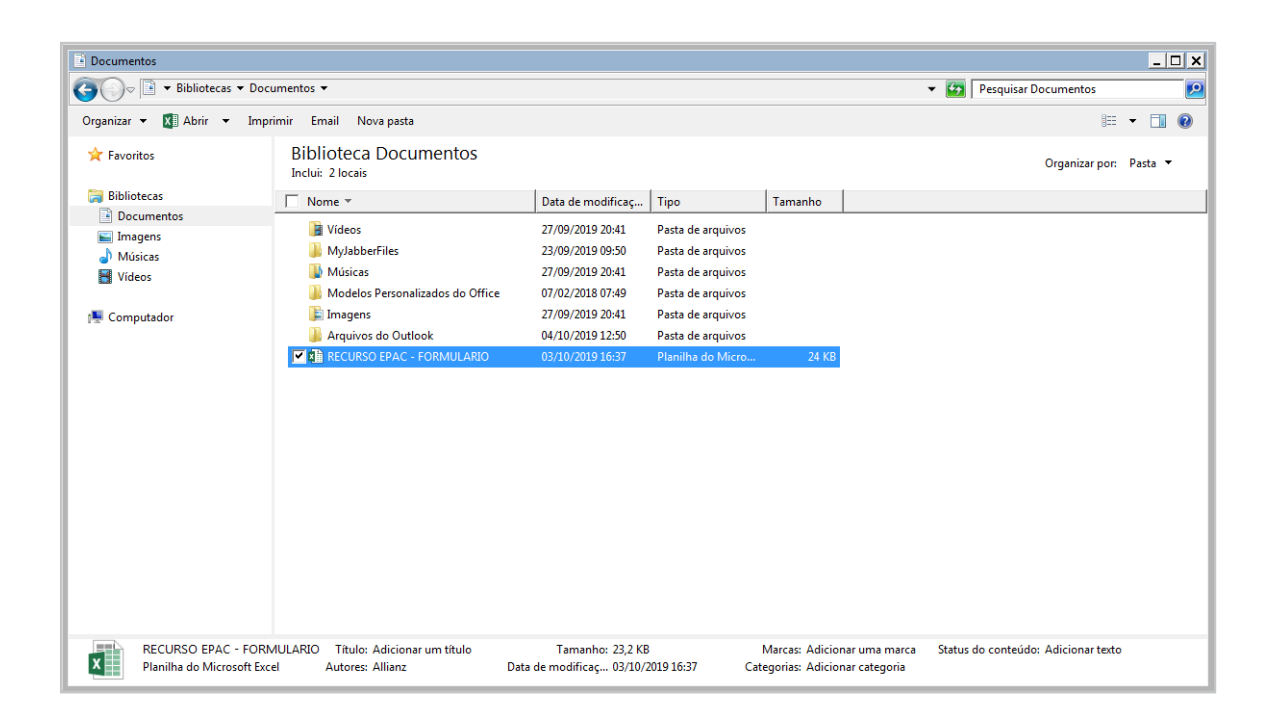

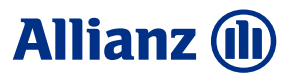

9. Clique em Anexar Imagem.

| Allianz 🕕                                                                                      | ANEXAR DOCUMENTOS - PF       |
|------------------------------------------------------------------------------------------------|------------------------------|
| Brasil                                                                                         |                              |
| OCUMENTAÇÃO                                                                                    |                              |
| CPF / CNP3     Image: CPF / CNP3       Modelo/Descrição     575       Saúde: Solicitar recurso |                              |
| ANEXAR DOCUMENTOS                                                                              |                              |
| ♥ OBSERVAÇÕES                                                                                  | > Esvaziar Lista             |
| Texto                                                                                          |                              |
|                                                                                                | > Salvar > Cancelar > Voltar |
| Brasil 2019                                                                                    | Торо 🛆                       |

**Se necessário** enviar mais documentos, escolha o formato PDF, selecionando 1(um) por vez **(limite 5MB).** 

Utilize o campo **Texto** para complemento se necessário.

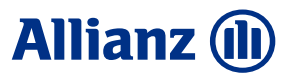

10. Será demonstrado documento indexado conforme indicado pela seta.
Se houver necessidade de apagar o anexo clique em e refaça.
Para finalizar envio clique em Salvar.

|                                                                                | ANEXAR DOCUMENTOS - PF       |
|--------------------------------------------------------------------------------|------------------------------|
|                                                                                |                              |
| ➢ DOCUMENTAÇÃO                                                                 |                              |
| CPF / CNP3     V       Modelo/Descrição     575       Saúde: Solicitar recurso |                              |
| ANEXAR DOCUMENTOS  MODELO FORMULARIO RECURSO.xlsx  Procurar                    |                              |
| ♥ OBSERVAÇÕES                                                                  | > Esvaziar Lista             |
| Texto                                                                          |                              |
|                                                                                | <b>a</b>                     |
|                                                                                | > Salvar 📑 Cancelar > Voltar |
| Brasil 2019                                                                    | Торо 🛆                       |

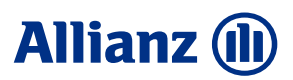

11. Comprovação do envio da solicitação.

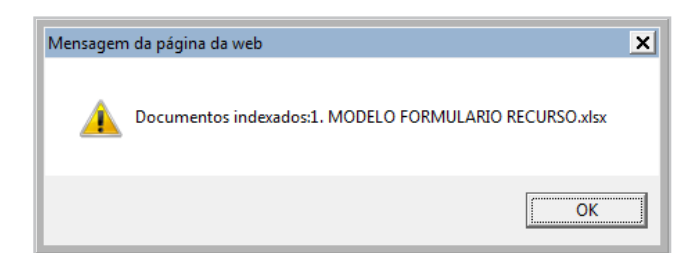

| FICHA DE GESTÃO DO CLIENTE                   |      |                 |                                |  |  |  |  |  |
|----------------------------------------------|------|-----------------|--------------------------------|--|--|--|--|--|
| PF PROFESIONALES                             |      |                 |                                |  |  |  |  |  |
| ▼ DADOS GERAIS                               |      |                 |                                |  |  |  |  |  |
| Processo T - Prestadores/Oficinas CPF / CNPJ |      |                 |                                |  |  |  |  |  |
| Usuário                                      |      |                 |                                |  |  |  |  |  |
| ✤ LISTA                                      |      |                 |                                |  |  |  |  |  |
| ¢Data                                        | Тіро | <b>≑</b> Modelo | ♦Descrição                     |  |  |  |  |  |
| 02/10/2019                                   | Ø    | 00575           | Saúde: Solicitar recurso       |  |  |  |  |  |
| 14/06/2019                                   |      | 00506           | Saúde: RT Alteração cadastral  |  |  |  |  |  |
| 05/06/2010                                   | Ch   | 00504           | Saúda: DT Cadactro do reajucto |  |  |  |  |  |

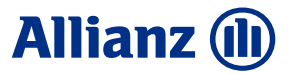